Actualmente no es posible descargarse el software ModelSim PE Student Edition. Al meternos en la página habitual de descarga, aparece el siguiente mensaje.

| SIEMENS                                                     |                                                                                                    |  |  |
|-------------------------------------------------------------|----------------------------------------------------------------------------------------------------|--|--|
|                                                             |                                                                                                    |  |  |
| Thank y<br>Edition                                          | <b>You for your interest in ModelSim Student</b><br>we more details to share, we will notify you via email.                                                                                                    |  |  |
| Meanwhile,<br>tools.                                        | we recommend the following options to access the simulation                                                                                                    |  |  |
| 1. Have <u>eda_a</u><br>suite c<br>your c                   | your University Program Administrator contact<br><u>cademic.sisw@siemens.com</u> to ensure that you have access to the full<br>of Functional Verification Software, including ModelSim and Questa, for<br>lassroom projects.                                                                                                    |  |  |
| 2. Engag<br>Model<br>• <u>t</u><br>• <u>t</u><br>• <u>t</u> | e with our FPGA OEM partners to access their tools and<br>Sim/Questa OEM simulators:<br><u>https://www.intel.com/content/www/us/en/software/programmable</u><br><u>overview.html</u><br><u>https://www.microsemi.com/product-directory/dev-tools/5536-fpga-<br/>lesign-tools</u><br><u>https://www.latticesemi.com</u><br><u>en/Products#_58F82ED81585418A93A8EE6349B10899</u> |  |  |
|                                                             |                                                                                                    |  |  |

Actualmente, recomendamos que se descarguen en su lugar ModelSim - Intel FPGA.

A continuación, se facilitan unas instrucciones resumidas para instalar este simulador, que no necesita descargarse ninguna licencia.

1- Acceder a la página web siguiente:

https://www.intel.com/content/www/us/en/software-kit/670232/intel-quartusprime-pro-edition-design-software-version-21-2-for-windows.html? Intel © Quartus © Prime Pro Edit × + O A https://www.intel.com/content/w ←  $\rightarrow$ C e-kit/670232/intel-quartus-prime-pro-edition-de 🗉 🏠  $\boxtimes$   $\pm$ lu\ Q Search Intel.com intel PRODUCTS SUPPORT SOLUTIONS DEVELOPERS MORE + FPGA Software Download Center Intel<sup>®</sup> Quartus<sup>®</sup> Prime Pro Edition Design Software Version 21.2 for Windows ID Date Version 21.2 21.4 (Latest) 21.3 A newer version of this software is avail; 21.2 functional and security updates. Customers should click here to e latest version 21.1 20.4 20.3

 20.3

 Users should upgrade to the latest version i

 120.2

 Prime Design Software. The selected version does not include the on of software, follow the technical recommendations to help in prove security. For critical support reque:

 19.4

 The Intel® Quartus® Prime Pro Edition Design devices in this release are available in a new receive customer notifications by e-mail, pli

 19.2

 Yerime Design Software. The selected version does not include the on of software, follow the technical recommendations to help in support team.

 19.4

 19.3

 19.3

 Yerime Design Software. The selected version does not include the on of software, follow the technical recommendations to help in support team.

 19.4

 19.3

 19.3

 Yerime Design Software. The selected version does not include the on of software, follow the technical recommendations to help in support team.

 19.4

 19.3

 Yerime Design Software. The selected version does not include the on of software.

 Yerime Design Software. The selected version does not include the on of software.

 Yerime Design Software. The selected version does not include the on of software.

 Yerime Design Software. The selected version does not include the on on other selected version does not include the on other selected version are obsolete. If you would like to versubscribe to our customer

2- Seleccione la versión del Intel Quartus Prime Pro Edition. Nosotros hemos seleccionado la versión 21.2

| intel FPGA Software Download Cente $\times$                                                                                                    | Intel ® Quartus® Prime Pro Edit X                                                                                                    | +                                                                                                    |                                                                                                    |                                                                                                    |             | -   |    | × |
|----------------------------------------------------------------------------------------------------|----------------------------------------------------------------------------------------------------|----------------------------------------------------------------------------------------------------|----------------------------------------------------------------------------------------------------|----------------------------------------------------------------------------------------------------|-------------|-----|----|---|
| ← → C O B<br>latest functional and s<br>improve security. For<br>The Intel® Quartus® P<br>devices in this release<br>receive customer noti<br>Refer to this KDB solu<br>Version 21.2. | https://www.intel.com/content/www//<br>to the tatest version or the inter-<br>ecurity updates. If you must use<br>critical support requests, please<br>rime Pro Edition Design Softwar<br>are available in a newer version<br>fications by e-mail, please subso<br>tion for common issues that ma | s/en/software-kit/67<br>contact our support<br>e, Version 21.2 is s<br>, or all devices sup<br>cribe to our subscr<br>y impact your use | 0232/intel-quartus-prime-pro-<br>busing in software, the select<br>ftware, follow the technical<br>bort team.<br>subject to removal from the<br>sported by this version are of<br>ibe to our customer notifica-<br>of the Intel® Quartus® Prime | ee version uses not includ<br>recommendations to help<br>web when support for all<br>ubsolete. If you would like<br>tition mailing list. | to<br>vare, | -√] | Ш\ |   |
| Critical Issues and Pat<br>Knowledge Base: Sea<br>Problems and Answer<br>Downloads                                                                                                    | ches for the Intel <sup>®</sup> Quartus <sup>®</sup> Prin<br>ch for Errata. Also see Critical Is<br>'s on specific IP or Products.                                                                                                    | ne Pro Edition Soft                                                                                                    | tware, Version 21.2.                                                                                                    |                                                                                                    |             |     |    |   |
| Complete Downloa                                                                                                    | d Multiple Download                                                                                                    | Individual Files                                                                                                    | Additional Software                                                                                                    | Copyleft Licensed Sour                                                                                                    | v           |     |    |   |
| Questa*-Intel® F                                                                                                    | PGA Edition (includes Starter                                                                                                    | r Edition)                                                                                                    |                                                                                                    |                                                                                                    |             |     |    |   |
| –<br>Qu                                                                                                    | Download<br>estaSetup-21.2.0.72-windows.ex                                                                                                    | ke in the second second second second second second second second second second second second second second se                          | Size: 461.9 MB<br>SHA1:<br>293f89f47c47f2f7ab5cb4<br>b881                                                                                                    | ~<br>31bb0aaf1623563                                                                                                    |             |     |    |   |

3- Puede seleccionar descargar "Individual Files" para no descargar el software completo. Descargar ModelSim-Intel\*FPGA.

|       |                                                                                               |                                                                                                    | _ |    | Lu | _ |
|-------|-----------------------------------------------------------------------------------------------|----------------------------------------------------------------------------------------------------|---|----|----|---|
| · → G | v A https://www.intel.com/content/www/us/en/software-ki<br>questa_part2-21.2.0.72-windows.qdz | t/670232/intel-quartus-prime-pro-edition-de المرابع المرابع ال<br>مرابع المرابع المرابع المرابع المرابع المرابع المرابع المرابع المرابع المرابع المرابع المرابع المرابع المرابع المرابع المرابع المرابع المرابع المرابع المرابع المرابع المرابع المرابع المرابع المرابع المرابع المرابع المرابع المرابع المرابع المرابع المرابع المرابع المرابع المرابع المرابع المرابع المراب<br>المرابع المرابع المرابع المرابع المرابع المرابع المرابع المرابع المرابع المرابع المرابع المرابع المرابع المرابع المرابع المرابع المرابع المرابع المرابع المرابع المرابع المرابع المرابع المرابع المرابع المرابع المرابع المرابع المرابع ا |   | [4 |    | = |
| In    | tel® Quartus® Prime (includes Nios® II EDS)                                                   |                                                                                                    |   |    |    |   |
|       | Download<br>Quartus Pro Setup - 21.2.0.72 - windows.exe                                       | Size: 3.3 GB<br>SHA1:<br>dd6878777079ea9d61bfb6df8ccf28fcb04<br>d5b5d                                                                                                    | ~ |    |    |   |
| м     | lodelSim-Intel® FPGA Edition (includes Starter Edition)                                       |                                                                                                    |   |    |    |   |
|       | Download<br>ModelSimProSetup-21.2.0.72-windows.exe                                            | Size: 176.2 MB<br>SHA1:<br>fc89a598a248054b37202f8535041c062ae<br>69d6f                                                                                                    | ~ |    |    |   |
| In    | net" Quartus" Prime Pro Edition Part 2                                                        | _                                                                                                    |   |    |    |   |
|       | Download<br>quartus_part2-21.2.0.72-windows.qdz                                               | Size: 5.6 GB<br>SHA1:<br>ac566a36e4125f8878b3c78ed027087e19<br>239424                                                                                                    | ~ |    |    |   |
| м     | lodelSim-Intel® FPGA Edition (includes Starter Edition) P                                     | art 2                                                                                                    |   |    |    |   |
|       | Download<br>modelsim_part2-21.2.0.72-windows.qdz                                              | Size: 7.6 GB<br>SHA1:<br>35fc08e3090b580f452255f8cc00c62a768<br>70b17                                                                                                    | × |    |    |   |

4- Descargar los dos ficheros siguientes, que se muestran en la anterior captura de pantalla.

ModelSim - Intel FPGA Edition (includes Starter Edition)

ModelSim - Intel FPGA Edition (includes Starter Edition) Part 2

5- Instalar el fichero como administrador. En Windows, si instala la versión
 21.2.0.72, simplemente hay que ejecutar el fichero ModelSimProSetup 21.2.0.72-windows.exe Al ejecutar el fichero se muestra la ventana siguiente:

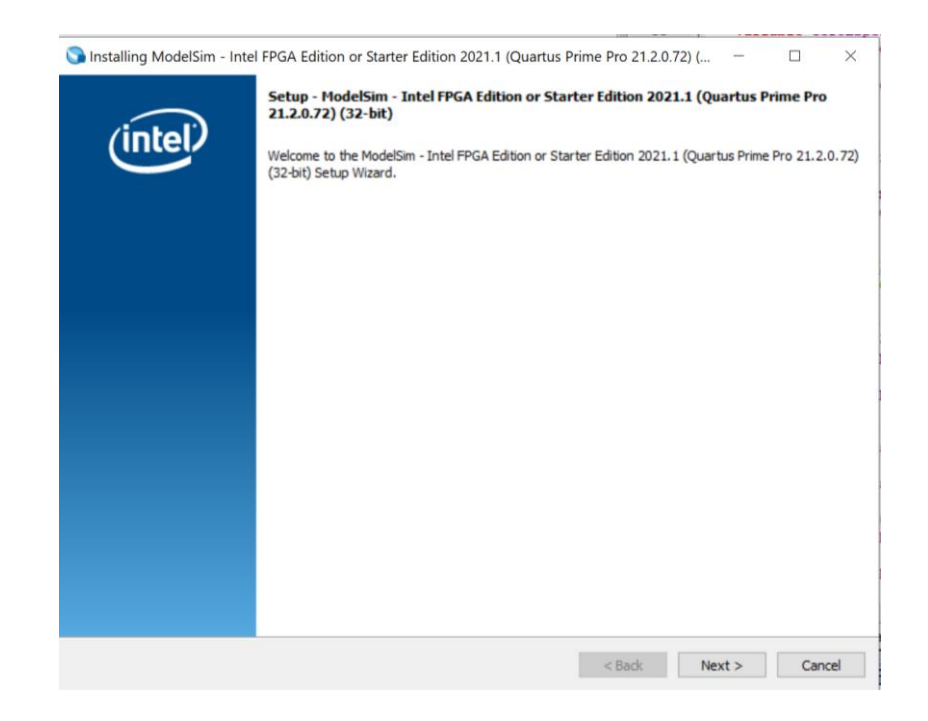

6- A continuación se muestra una ventana donde hay que seleccionar la versión de Modelsim Starter Edition, que no necesita ningún archivo de licencia.

| 🕥 Installing ModelSim - Intel FPGA Edition or Starter Edition 2021.1 (Quartus Pri                                                                                                    | me Pro 21.2.0.72) ( | –      |         |
|----------------------------------------------------------------------------------------------------|---------------------|--------|---------|
| Select the ModelSim edition you like to install                                                                                                    |                     |        | (intel) |
| <ul> <li>ModelSim - Intel FPGA Starter Edition         <ul> <li>License is not required.</li> <li>ModelSim - Intel FPGA Edition             <ul> <li>License is required.</li> </ul> </li> </ul> </li> </ul> |                     |        |         |
| Instal® dder                                                                                                    |                     |        |         |
| U STOROUIUCI                                                                                                    | < Back              | Next > | Cancel  |

7- Después, nos muestra una ventana donde debemos aceptar los términos de la licencia.

| 🍑 Installing ModelSim - Inte                                                                                                    | el FPGA Edition or Starter Edition 2021.1 (Quartus Prime Pro 21.2.0.72) (                                                                                                    | - 🗆 X              |
|----------------------------------------------------------------------------------------------------|----------------------------------------------------------------------------------------------------|--------------------|
| License Agreement                                                                                                    |                                                                                                    | (intel)            |
| You can view the full license a installation.<br>http://fpqasoftware.intel.com                                                                                                | ngreement at the link below. You must accept the terms of the agreement before co                                                                                                    | untinuing with the |
| QUARTUS PRIME AND I                                                                                                    | NTEL FPGA IP LICENSE AGREEMENT, VERSION 21.2                                                                                                    | ^                  |
| Intel, Quartus and the II<br>or its subsidiaries in the<br>trademarks and trade n<br>respective owners.<br>DO NOT DOWNLOAD, IN<br>LICENSED SOFTWARE (<br>CONDITIONS OF THIS A | ntel logos are trademarks of Intel Corporation<br>US and other countries. Any other<br>ames referenced here are the property of their<br>ISTALL, ACCESS, COPY, OR USE ANY PORTION OF THE<br>INTIL YOU HAVE READ AND ACCEPTED THE TERMS AND<br>GREEMENT. BY INSTALLING, COPYING, ACCESSING, OR |                    |
| <                                                                                                    |                                                                                                    | >                  |
| Do you accept this license?                                                                                                    | <ul> <li>I accept the agreement</li> <li>I do not accept the agreement</li> </ul>                                                                                                    |                    |
| nstallBuilder                                                                                                    | < Back Next                                                                                                    | Cancel             |

8- Finalmente, hay que seleccionar el directorio donde queremos realizar la instalación.

| S Installing ModelS    | im - Intel FPGA Edition or Starter Edition 2021.1 (Quartus Prime Pro 21.2.0.72) ( | -    |         |
|------------------------|-----------------------------------------------------------------------------------|------|---------|
| Installation Direct    | νογγ                                                                              |      | (intel) |
| Specify the directory  | where ModelSim - Intel FPGA Starter Edition 21.2.0.72 will be installed           |      |         |
| Installation Directory | C:\intelFPGA_pro\21.2                                                             |      |         |
|                        |                                                                                   |      |         |
|                        |                                                                                   |      |         |
|                        |                                                                                   |      |         |
|                        |                                                                                   |      |         |
|                        |                                                                                   |      |         |
|                        |                                                                                   |      |         |
|                        |                                                                                   |      |         |
|                        |                                                                                   |      |         |
|                        |                                                                                   |      |         |
| InstallBuilder         |                                                                                   |      |         |
|                        | < Back Net                                                                        | xt > | Cancel  |